10. August 2021

## Zeichnung reparieren mit ASAUDIT

In sehr seltenen Fällen kann es vorkommen, dass ein AutoSTAGE Symbol die Verknüpfung zur jeweiligen Geometrie verliert. Dieses äußert sich dann zum Beispiel so:

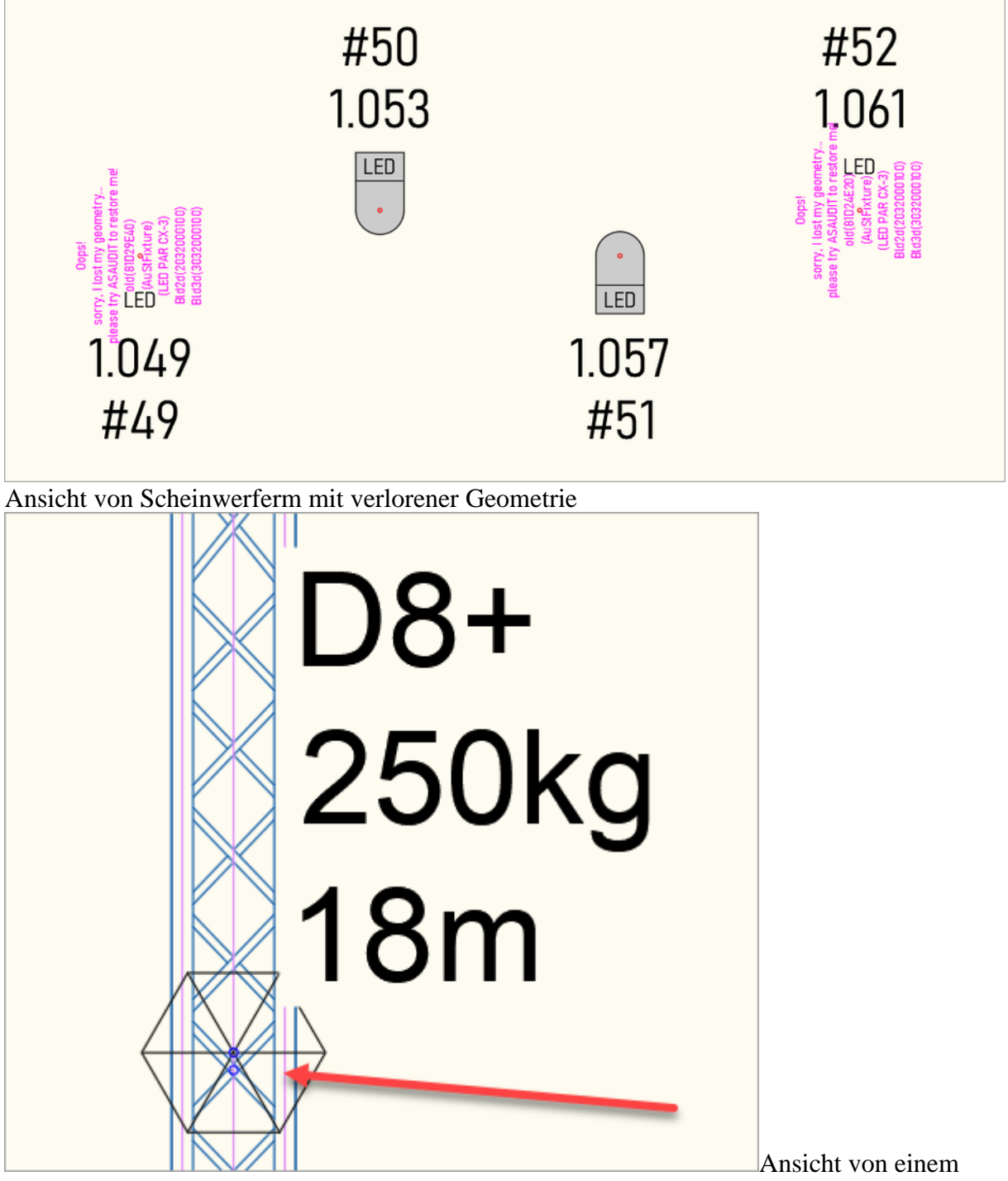

Motor mit verlorenen Schraffuren

Dieses Verhalten kann verschiedenste Ursachen haben, die im Zweifel individuell Untersucht werden müssen.

Zur Lösung dieses Problems gibt es den Befehl **ASAUDIT**. Dieser Kontrolliert alle Elemente in der Zeichnung auf gültige Werte und repariert gefundenen Probleme. Der **ASAUDIT** Befehl kann direkt in die Kommandozeile eingegeben werden oder über das Icon im Einstellungen-Reiter aufgerufen werden.

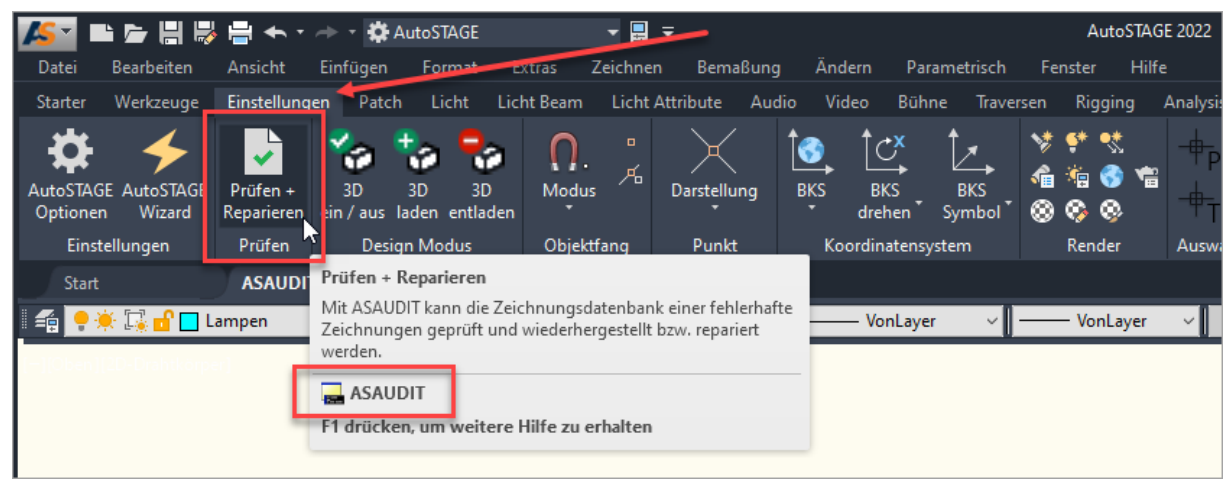

Aufrufen von ASAUDIT über den Einstellungen-Reiter der Benutzeroberfläche

Nach dem Starten des Befehls erscheint eine Bestätigungsnachricht, nach Klicken auf *Ok* wird **ASAUDIT** ausgeführt.

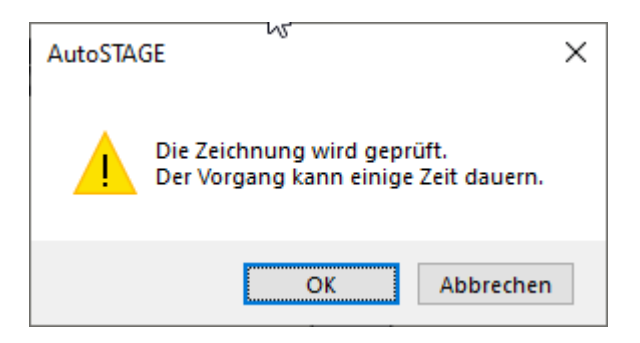

Danach kann ausgewählt werden, ob die Datenbank bereinigt werden soll. Grundsätzlich ist dieses in der Regel zu Empfehlen. Wenn Sie jedoch unsicher sind, dann Klicken Sie dort auf *Nein*.

| AutoSTA | ge ×                                                                                                    |
|---------|----------------------------------------------------------------------------------------------------|
|         | Wollen Sie die Datenbank bereinigen?<br>Wir empfehlen das Bereinigen.<br>Wenn Sie jedoch unsicher sind, klicken Sie auf NEIN |
|         | Ja Nein                                                                                                    |

Nach dem Ausführen von **ASAUDIT** sieht die Geometrie der Zeichnung auch wieder so aus wie erwartet:

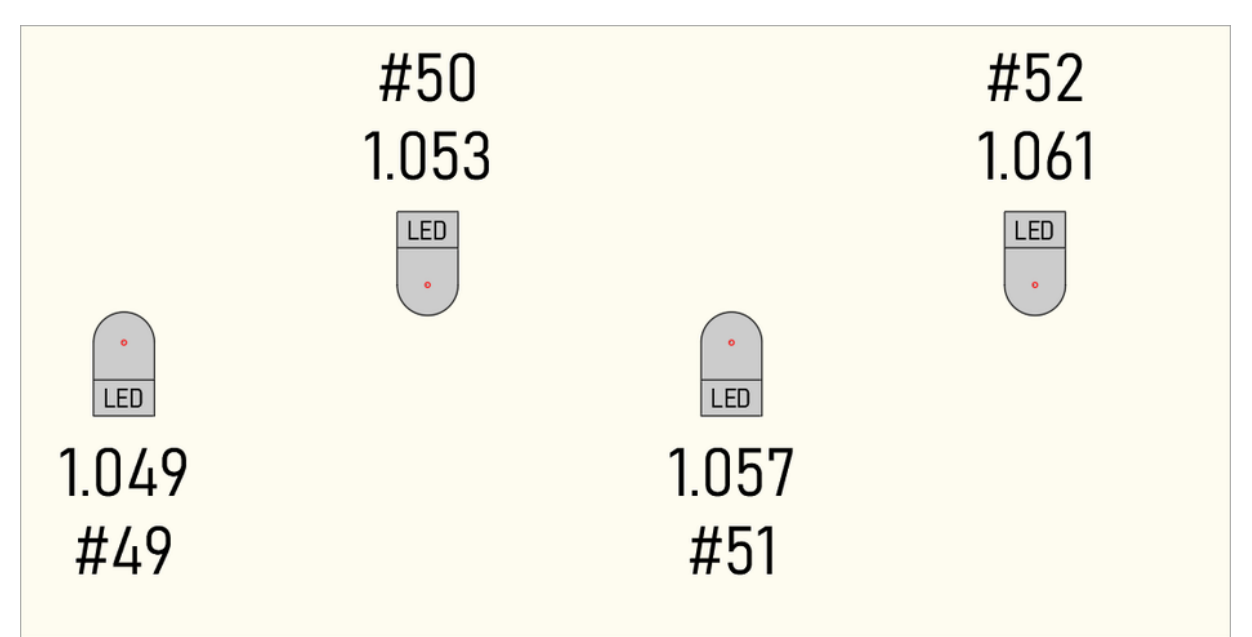

Reparierte Scheinwerfer nach dem Ausführen von ASAUDIT

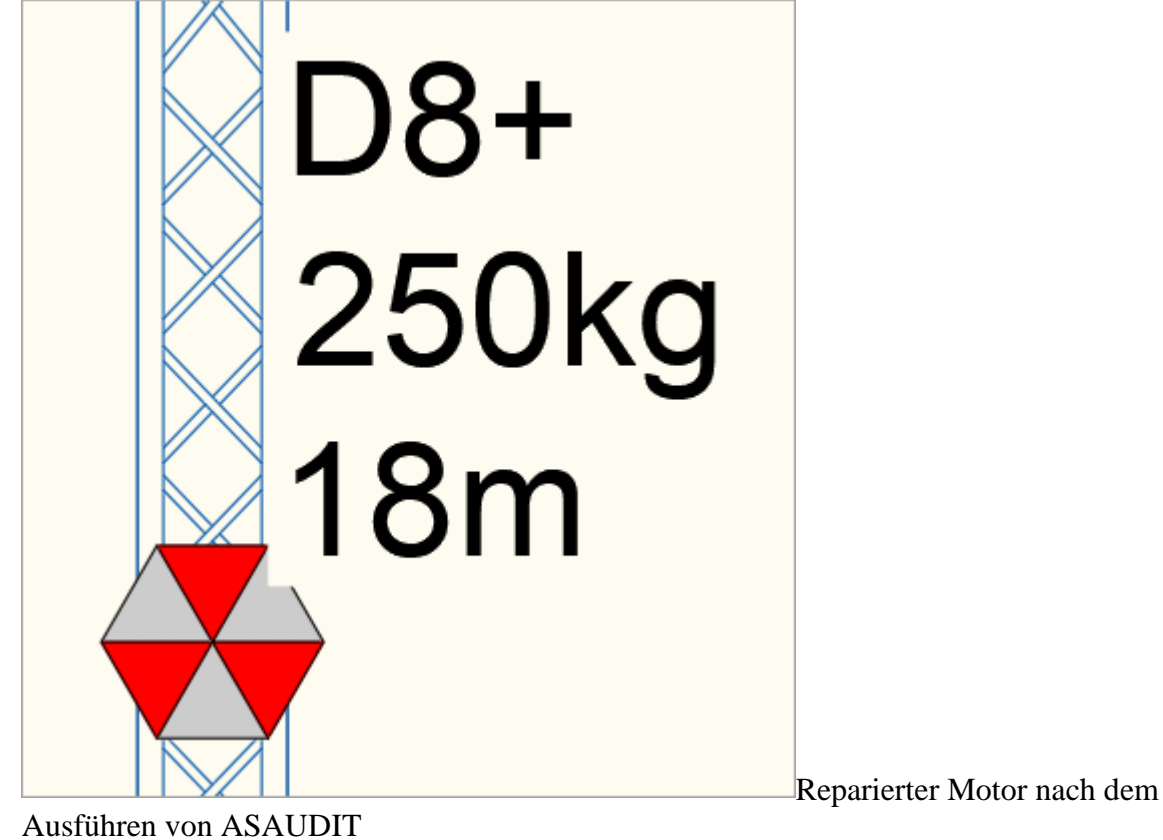

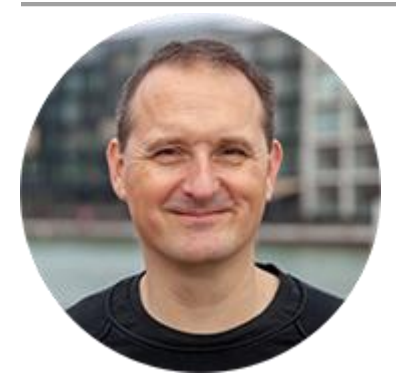

## Über den Autor

Jens Mueller ist der Erfinder und Chefentwickler von AutoSTAGE, der CAD-Anwendung für die Planung von Messen- und Veranstaltungen auf AutoCAD-Basis. Zuvor hat er als Fachplaner, technischer Leiter, Licht-Operator und Beleuchter für optimales Licht auf den Bühnen dieser Welt gesorgt. Neben seiner kreativen Entwicklerarbeit verreist er gerne mit der Familie, macht Sport oder entspannt beim Lesen.